Secretaria de Estado de Finanças de Rondônia

# **Manual Dare Avulso**

## Gerência de Informática

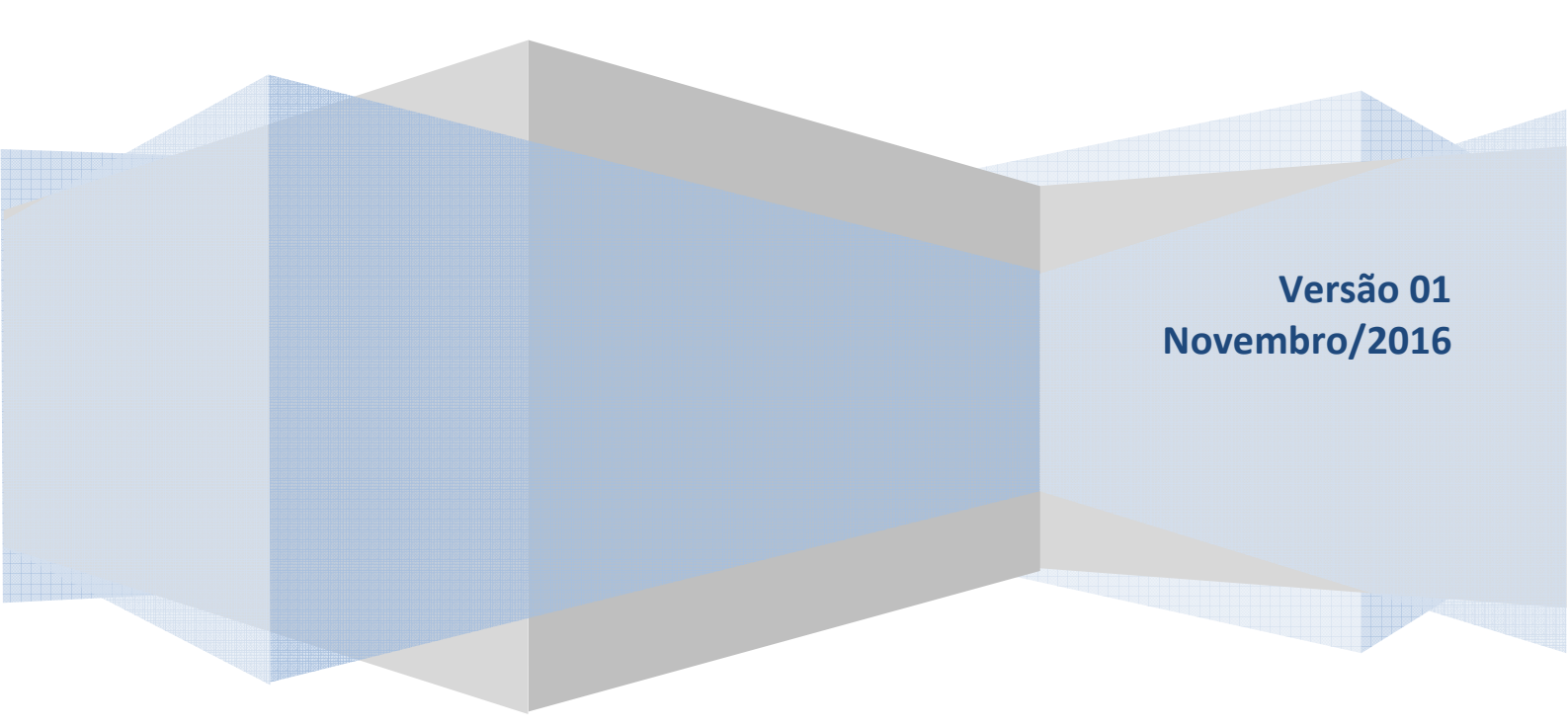

Este Manual foi elaborado pelo Setor de Atendimento Call Center da Gerência de Informática da Secretaria de Estado de Finanças de Rondônia

Autor: Ana Kelly Ferreira da Silva Mendonça

Colaboradores: Eliane Canamary Barbosa Lagos Alisson Cleiton dos Santos

Setor de Atendimento Call Center: Eliane Canamary Barbosa Lagos

Gerência de Informática: Iemeton Gleison Silva de França

Secretaria de Estado de Finanças Wagner Garcia de Freitas

Atendimento ao usuário (69) 3211-6100

### Conteúdo

| 1. ACESSANDO O SISTEMA     | 4 |
|----------------------------|---|
| 1.1 Serviços Públicos      | 4 |
| 1.2 Portal do Contribuinte | 4 |
| 2. TELA INICIAL            | 5 |
| 3. TELA DE PREENCHIMENTO   | 6 |

#### **1. ACESSANDO O SISTEMA**

Para acessar o sistema basta digitar o endereço abaixo ou clicar no link disponível na página da SEFIN ou ainda acesse a área pública no Portal do Contribuinte conforme detalhado nos itens posteriores.

2016

http://dareavulso.sefin.ro.gov.br/

No sitio da EMATER-RO, acessar o menu "Serviços"

#### **1.1 Serviços Públicos**

Disponível na página inicial do site da SEFIN conforme imagem abaixo

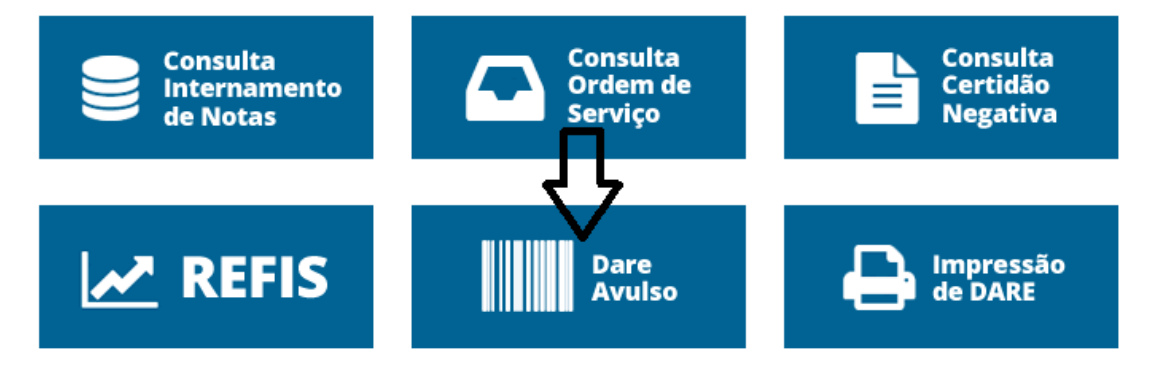

#### **1.2 Portal do Contribuinte**

O usuário tem a opção de entrar também pelo Portal do Contribuinte, que fica no canto superior direito do site da SEFIN.

|                       |                     |          |                               | ·<br>一 |
|-----------------------|---------------------|----------|-------------------------------|--------|
|                       |                     | Vebmail? | Mapa do Site > Fale Conosco > |        |
| Outras secretarias 🐱  | Digite sua busca    | Q        | A Portal do Contribuinte      |        |
| Acesso a informação - | Denúncia Eletrônica |          | $\wedge$                      |        |

Na seqüência encontre o ícone disponível com o nome DARE Avulso na Área Pública conforme imagem a seguir e clique.

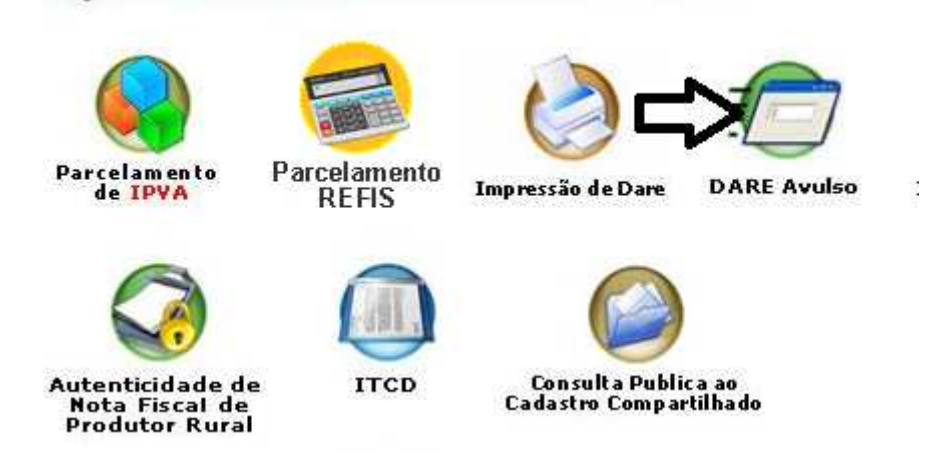

#### **2. TELA INICIAL**

D

Nessa tela o usuário selecionara a opção do DARE que precisa ser gerado.

| Arrecadação compartilhada |                                                |   |  |
|---------------------------|------------------------------------------------|---|--|
| : Selecione               | e o DARE                                       |   |  |
|                           |                                                | م |  |
| SEFIN - Sec               | cretaria de Estado de Finanças                 | 1 |  |
| JUCER - Ju                | nta Comercial                                  |   |  |
| IDARON - A                | gência de Defesa Agrosilvopastoril             |   |  |
| SEAGRI - S                | ecretaria de Estado da Agricultura             |   |  |
| FUNPAR - F                | undação Palácio das Artes                      |   |  |
| FUNRESPO                  | L                                              |   |  |
| DER - Depa                | rtamento de Estradas e Rodagens                |   |  |
| DEOSP - De                | epartamento de Obras Civis e Serviços Públicos |   |  |
| AGEVISA -                 | Agência de Vigilância em Saúde                 |   |  |
| DETRAN - F                | Penartamento Estadual do Trânsito              | - |  |

1. Para exemplo, selecionamos SEFIN pois é a Secretaria responsável pela administração desse serviço, no entanto, para qualquer tipo de DARE a tela de preenchimento será a mesma;

2. Deve-se escolher o DARE correto para o determinado serviço.

3. Cada DARE pertence ao órgão específico.

#### **3. TELA DE PREENCHIMENTO**

Nessa tela o usuário terá que preencher os dados corretamente e clicar em imprimir.

| DOCUMENTO DE ARRECADAÇÃO DAS RECEITAS ESTADUA        | IS                                     |                   |
|------------------------------------------------------|----------------------------------------|-------------------|
| DME/CONTRIBUINTE:                                    | 01) NÚMERO DA GUIA:                    |                   |
|                                                      |                                        | Não preencher     |
| IDEREÇO:                                             | 02) 🖲 INSCRIÇÃO ESTADUAL 🔘 CPF 🔘 CNPJ  |                   |
| UNICÍPIO:                                            |                                        |                   |
|                                                      | S) COMPLEMENTO DA INDENTIFICAÇÃO:      | Não preencher     |
| STRITO:                                              | 4) MĚS/ANO DE REFERÊNCIA:              |                   |
|                                                      |                                        | Mês de emissão    |
| EP: UF: V FONE                                       | 5) DATA DE VENCIMENTO:                 |                   |
| ATRÍCULA                                             |                                        | Ultimo dia do mes |
| Matricula do servidor da EMATER-RO                   | 6) CODIGO DA RECEITA:<br>Buscar Código |                   |
| FORMAÇÕES COMPLEMENTARES                             | 7) NÚMERO DA PARCELA:                  |                   |
| NOTA FISCAL:                                         |                                        |                   |
|                                                      | Buscar Código                          | Î.                |
| DESTINATÁRIO (INSC. ESTADUAL/CPF/CNPJ/RAZÃO SOCIAL): | 9) VALOR DA PRINCIPAL:                 |                   |
|                                                      | 0,00                                   |                   |
| MUNICÍPIO DE ORIGEM:                                 | 10) VALOR DA MULTA:                    |                   |
|                                                      | 0,00                                   |                   |
| MUNICIPIO DE DESTINOS                                | 11) VALOR DOS JUROS:                   |                   |
| PRODUTO                                              | 0,00                                   |                   |
|                                                      | 12) OUTROS ACRÉSCIMOS:                 |                   |
| BASE DE CÁLCULO                                      | 0,00                                   |                   |
|                                                      | 13) VALOR IOTAL                        |                   |

1. No lado esquerdo, é necessário preencher os dados do contribuinte, no entanto as informações complementares é facultativo.

2. No lado direito, o Código da Receita e o Código do Município são campos obrigatórios.

3. Dependendo do Código da Receita escolhida o valor principal pode ser preenchido automaticamente ou deverá ser preenchido manualmente. Nesse caso, consultar legislação.

Imprimir Apagar

4. Dúvidas, contactar com a Gerência de Contabilidade - GECON, pelo telefone (69) 3211-3720 e pelo e-mail: gecon@emater-ro.com.br

IMPORTANTE: As informações contidas nesse manual têm caráter meramente informativo, não dispensando o cumprimento das disposições pertinentes da legislação tributária